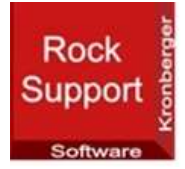

# Semi-automatic creation of rock support class drawings Continuous Excavation

© 2025, by Dr. Otto Kronberger

#### Content

| 1     | INTRODUCTION                                                               | 3  |
|-------|----------------------------------------------------------------------------|----|
| 2     | NOTATION                                                                   | 4  |
| 3     | ROCKSUPPORT PROGRAM                                                        | 7  |
| 4     | INPUT FILE                                                                 | 8  |
| 4.1   | MAIN TBM SHEET                                                             | 8  |
| 4.1.1 | Language and drawing scale                                                 | 9  |
| 4.1.2 | X and Y origins cross sections, rock bolt pattern, tables and summary info | 10 |
| 4.1.3 | Definition of cross section and shotcrete                                  | 11 |
| 4.1.4 | Definition of wiremesh and steel ribs                                      | 13 |
| 4.1.5 | Definition of rockbolts                                                    | 15 |
| 4.1.6 | Definition of grouoting                                                    | 17 |
| 4.2   | SETTING SHEET                                                              |    |
| 4.3   | TEXT SHEET                                                                 | 18 |
| 4.4   | DROP-DOWN SHEET                                                            | 19 |
| 4.5   | MENU SHEET                                                                 |    |

# Figures

| Figure 1:  | Notation, Part 1 of 2                                                                            | . 4 |
|------------|--------------------------------------------------------------------------------------------------|-----|
| Figure 2:  | Notation, Part 2 of 2                                                                            | . 5 |
| Figure 3:  | Notation - Cross section                                                                         | . 6 |
| Figure 4:  | Notation - Areas A1 and A2                                                                       | . 6 |
| Figure 5:  | RockSupport program – Main menu                                                                  | . 7 |
| Figure 6:  | RockSupport program – Cyclic excavation sub-menu                                                 | . 7 |
| Figure 7:  | RockSupport program – Continuous excavaton sub-menu                                              | . 7 |
| Figure 8:  | MAIN_TBM sheet, Upper portion                                                                    | . 8 |
| Figure 9:  | MAIN_TBM sheet, Lower portion                                                                    | . 9 |
| Figure 10: | EXCEL input - Language and drawing scale - English                                               | . 9 |
| Figure 11: | EXCEL input - Language and drawing scale – German                                                | . 9 |
| Figure 12: | EXCEL input - X and Y-origins of cross sections, designation text, rock bolt pattern, tables and | t   |
|            | summary values                                                                                   | 10  |
| Figure 13: | Standard layout on drawing                                                                       | 10  |
| Figure 14: | EXCEL input – Definition of cross section - German                                               | 11  |
| Figure 15: | EXCEL input – Definition of cross section – English                                              | 11  |
| Figure 16: | EXCEL input – Shotcrete with no tubing                                                           | 11  |
| Figure 17: | Cross section output on drawing – Shotcrete with no tubing                                       | 11  |
| Figure 18: | Table output on drawing – Shotcrete                                                              | 12  |
| Figure 19: | EXCEL input – Shotcrete with invert tubing only in shotcrete SCT2                                | 12  |
| Figure 20: | Cross section output on drawing – Shotcrete with invert tubing only in shotcrete SCT2            | 12  |
| Figure 21: | EXCEL input – Shotcrete with invert tubing in shotcrete SCT1 and SCT2                            | 12  |
| Figure 22: | Cross section output on drawing – Shotcrete with invert tubing in shotcrete SCT1 and SCT2.       | 13  |
| Figure 23: | EXCEL input – Wire mesh and steel ribes                                                          | 13  |
| Figure 24: | Cross section output on drawing – Wire mesh and steel ribes                                      | 13  |
| Figure 25: | Plan view output on drawing – Wire mesh and steel ribes                                          | 14  |
| Figure 26: | Table output on drawing – Wire mesh and steel ribes                                              | 14  |
| Figure 27: | EXCEL input – Rockbolts                                                                          | 15  |
| Figure 28: | Cross section output on drawing – Rockbolts                                                      | 17  |
| Figure 29: | Plan view output on drawing – Rockbolts                                                          | 17  |
| Figure 30: | Table output on drawing – Rockbolts                                                              | 17  |
| Figure 31: | Summary output on drawing                                                                        | 17  |
| Figure 13: | EXCEL input – Grouting                                                                           | 17  |
| Figure 23: | Table output on drawing – Grouting                                                               | 18  |

#### 1 INTRODUCTION

**RockSupport** is a software based on Visual Studio, AutoCAD and Excel, offering an easy way to create rock support class drawings.

*RockSupport* includes the following functions:

- Continuous excavation for tunnels
  - o Shotcrete
  - Rock bolts
  - o Wire mesh
  - o Steel ribs
  - o Grouting

Following items will be created on the drawing:

- o a cross section showing items listed above
- o a plan view or flat view of the cross section
- Table showing items and corresponding values listed above including quantities per linear meter excavation
- excavation for tunnels and shafts (please see CYCLIC help)

A template drawing is used to define Linetypes, Text Style, Dimension Style, Multileader Style, LTScale, etc.. Layers defined in sheet SETTINGS, shall exist in the template drawing.

It is recommended to create and use different template drawings for different annotation scales.

The drawing created by the *RockSupport* software shall be copied into a final drawing manually, containing headers, notes, etc.

### 2 NOTATION

Values listed below can be used as variables to be inserted into text (see 4.3).

| Value   | Unit         | Description                                                                              |
|---------|--------------|------------------------------------------------------------------------------------------|
| ABDL1   | m            | additionl anchor #1 at left distance from crown at area A1                               |
| ABDL9   | m            | additionl anchor #9 at left distance from crown at area A1                               |
| ABDR1   | m            | additionl anchor #1 at right distance from crown at area A1                              |
| ABDR9   | m            | additionl anchor #9 at right distance from crown at area A1                              |
| BBDL1   | m            | additionl anchor #1 at left distance from crown at area A2                               |
| BBDL9   | m            | additionl anchor #9 at left distance from crown at area A2                               |
| BBDR1   | m            | additionl anchor #1 at right distance from crown at area A2                              |
| BBDR9   | m            | additionl anchor #9 at right distance from crown at area A2                              |
| cGRT1   |              | Grouting text for area A1                                                                |
| cGRT2   |              | Grouting text for area A2                                                                |
| cRBT1   |              | type of rock bplts at area A1                                                            |
| cRBT2   |              | type of rock bplts at area A2                                                            |
| cSCC    |              | scale for cross section (CANNOSCALE)                                                     |
| cSCD    |              | scale for flat view                                                                      |
| cSCQ1   | m            | shotcrete grade at area A1                                                               |
| cSCQ2   | m            | shotcrete grade at area A2                                                               |
| cSCT1   | m            | type of shotcrete at area A1                                                             |
| cSCT2   | m            | type of shotcrete at area A2                                                             |
| cSRT1   |              | steel rib tipe at area A1                                                                |
| cSRT2   |              | steel rib tipe at area A2                                                                |
| cTXT    |              | Cross-section designation                                                                |
| cWM1T   |              | area A1 - mountain side without steel ribs - type                                        |
| cWM2T   |              | area A1 - mountain side with steel ribs - type                                           |
| cWM3T   |              | area A1 - cavitiy side with steel ribs - type                                            |
| cWM4T   |              | area A2 - mountain side without steel ribs - type                                        |
| cWM5T   |              | area A2 - mountain side with steel ribs - type                                           |
| cWM6T   |              | area A2 - cavitiy side with steel ribs - type                                            |
| DISTO   | m            | area A1 and A2 - rock bolts - perpendicular distance from the start of the stroke length |
| DIST1   | m            | area A1 - steel ribs - perpendicular distance from the start of the stroke length        |
| EXC1    | m            | oversize tolerance                                                                       |
| GRW1    | kg/LM tunnel | grouting weight at area A1                                                               |
| GRW2    | kg/LM tunnel | grouting weight at area A2                                                               |
| INV_AL1 |              | angle for invert tubing at areas A1 and A2                                               |
| INV_AL2 |              | angle for invert tubing at areas A2 only                                                 |
| iRBD1   | mm           | area A1- rock bolt diameter                                                              |
| iRBD2   | mm           | area A2- rock bolt diameter                                                              |
| iRBFY1  | N/mm²        | area A1- yield strength of rock bolts                                                    |
| iRBFY2  | N/mm²        | area A2- yield strength of rock bolts                                                    |
| iRBN1   |              | area A1- number of rock bolts                                                            |
| iRBN2   |              | area A2 - number of rock bolts                                                           |
| iWM1N   |              | Area A1 - mountain side without steel ribs - number of layers                            |
| iWM2N   |              | Area A1 - mountain side with steel ribs - number of layers                               |
| iWM3N   |              | Area A1 - cavity side with steel ribs - number of layers                                 |
| iWM4N   |              | Area A2 - mountain side without steel ribs - number of layers                            |
| iWM5N   |              | Area A2 - mountain side with steel ribs - number of layers                               |
| iWM6N   |              | Area A2 - cavity side with steel ribs - number of layers                                 |
| LT1     | m            | thickness of inner lining                                                                |
| MAR1    |              | allownace of tolerance                                                                   |

Figure 1: Notation, Part 1 of 2

| Value   | Unit     | Description                                                  |
|---------|----------|--------------------------------------------------------------|
| R1      | m        | radius for clearance profile                                 |
| RBL1    | m        | area A1 - rock bolt length                                   |
| RBL2    | m        | area A2 - rock bolt length                                   |
| RBN1_SH |          | area A1 - shifting of the ankers to the left or to the right |
| RBN2_SH |          | area A2- shifting of the ankers to the left or to the right  |
| RBSL1   | m        | area A1 - rock bolt longitudinal spacing                     |
| RBSL2   | m        | area A2 - rock bolt longitudinal spacing                     |
| RBST1   | m        | area A1 - rock bolt transversal spacing                      |
| RBST2   | m        | area A2 - rock bolt transversal spacing                      |
| RL1     | m        | length of stroke                                             |
| SCFG1   | m3/round | area A1 - filling in gussets and oberbreak                   |
| SCFG2   | m3/round | area A2 - filling in gussets and oberbreak                   |
| SCT1    | m        | area A1 - shotcrete thickness                                |
| SCT2    | m        | area A2 - shotcrete thickness                                |
| SRH1    | mm       | area A1 - steel ribs - profile section height                |
| SRH2    | mm       | area A2 - steel ribs - profile section height                |
| SRL1    | m        | area A1 - longitudinal spacing of steel ribs                 |
| SRLS1   |          | area A1 - length of steel ribs                               |
| SRW1    | mm       | area A1 - steel ribs - profile section width                 |
| SRW2    | mm       | area A2 - steel ribs - profile section width                 |
| UT1     | m        | thickness of substrate preparation (separating foil, etc.)   |
| UT2     | m        | excess of drilling diameter                                  |
| UT3     | m        | overcut                                                      |
| WML1    | m        | area A1 - wire mesh total length                             |
| WML2    | m        | area A2 - wire mesh total length                             |
| ХО      | m        | X-origin of cross section                                    |
| YO1     | m        | Y-coordinate - cross section Area A1                         |
| YO2     | m        | Y-coordinate - cross section Area A2                         |
| YO3     | m        | Y-coordinate - Annotation for area A1+A2                     |
| YO4     | m        | Y-coordinate - Header line                                   |
| YO5     | m        | Y-coordinate - Rockbolt pattern                              |
| YO6     | m        | Y-coordinate - Table                                         |
| Y07     | m        | Y-coordinate - Summary                                       |

Figure 2: Notation, Part 2 of 2

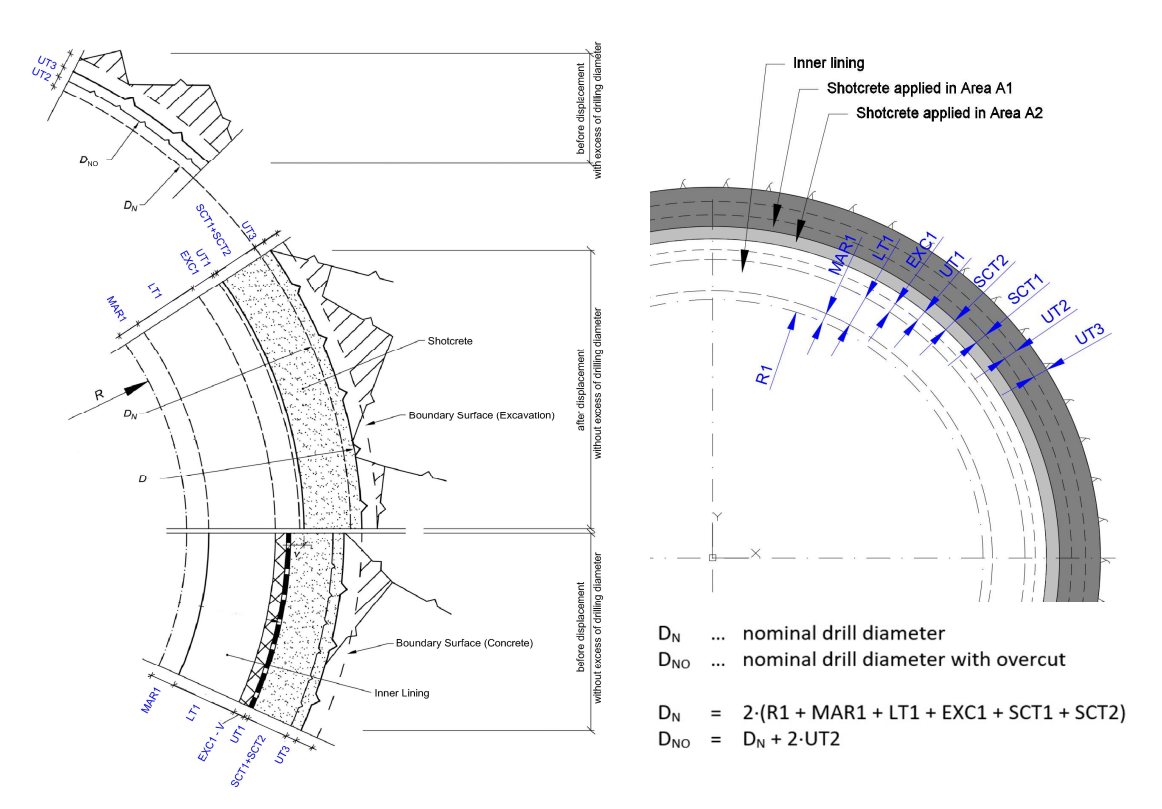

Figure 3: Notation - Cross section

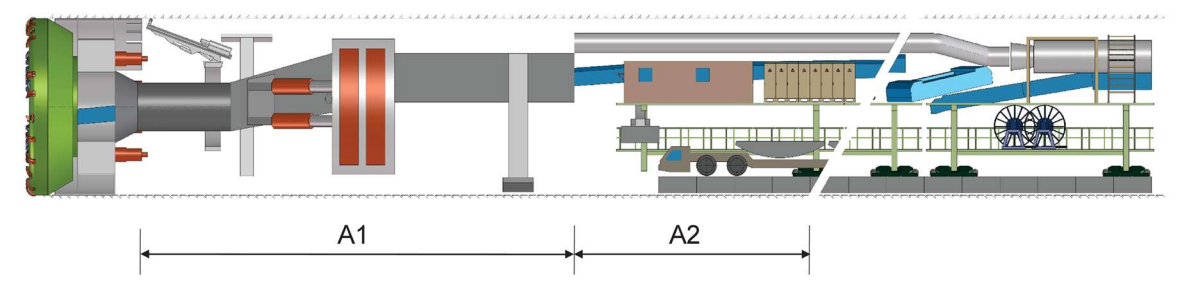

Figure 4: Notation - Areas A1 and A2

### 3 ROCKSUPPORT PROGRAM

In the MAIN menu the project folder and the sub-folders for input and output files shall be defined.

| RockSupport - MAIN                            |                     |               | - 0 ×                 |
|-----------------------------------------------|---------------------|---------------|-----------------------|
| Folder setup                                  |                     |               | ABOUT                 |
| Project folder<br>Sub-folder for input values | C:\TEST_RockSupport | Select Select | HELP                  |
| Sub-folder for output values                  | OUTPUT              | Select        |                       |
|                                               |                     |               | CONTINUOUS EXCAVATION |

Figure 5: RockSupport program – Main menu

| nessayes                   |                     | CANCEL E | KECUTE |
|----------------------------|---------------------|----------|--------|
| Input and output files     |                     |          |        |
| Excel input file           | CYCLIC_TUNNELS.xlsm | Select   | .xlsm  |
| Template drawing           | Template.dwg        | Select   | .dwg   |
| Output drawing             | RESULT.dwg          | Select   | .dwg   |
| Decimal separator shown or | i output            |          |        |

#### Figure 6: RockSupport program – Cyclic excavation sub-menu

| Messages                   |                         | CANCEL EX | ECUTE    |
|----------------------------|-------------------------|-----------|----------|
| Nput and Output Files      | CONTINUOUS TUNNELS xism | Select    | xlsm     |
| Template drawing           | Template.dwg            | Select    | <br>.dwg |
| Output drawing             | RESULT.dwg              | Select    | .dwg     |
| Decimal separator shown or | output                  |           |          |

Figure 7: RockSupport program – Continuous excavaton sub-menu

### 4 INPUT FILE

An EXCEL file (for example TBM.xlsm) defines the input values and settings for cyclic excavation. The name of this file can be freely chosen. However, the xlsm extension is to be retained.

This EXCEL file contains following sheets:

- MAIN\_TBM
- SETTINGS
- TEXT
- DROP-DOWN
- MENU

#### 4.1 MAIN\_TBM sheet

These sheet is the principal input pages for continuous tunnel excavation.

| A  | В                                                                                                    | С                                       | D                                      | E                        | F            | G                 | н             | I J               |
|----|----------------------------------------------------------------------------------------------------|-----------------------------------------|----------------------------------------|--------------------------|--------------|-------------------|---------------|-------------------|
| 1  | Creation of R                                                                                                    | ock Suppo                               | ort Class Drawings                     |                          |              |                   |               |                   |
| 2  | Continuous Driving                                                                                                    |                                         | 1.1.1.1.1.1.1.1.1.1.1.1. <b>2</b> .1   |                          |              |                   |               |                   |
| 3  | ROSUC Rev. 2024.0                                                                                                    |                                         |                                        |                          |              |                   |               |                   |
| 4  |                                                                                                    |                                         |                                        |                          |              |                   |               |                   |
| 5  | Language / Sprache                                                                                                    |                                         |                                        |                          | 1 English, 2 | 2 German          | 1 English     |                   |
| 10 | Scale for cross sect                                                                                                    | ion (= annotation                       | n scale)                               |                          | cSCC         | 1:100             | 1:100         |                   |
| 11 | Scale for flat view                                                                                                    | or "Austria" tabl                       | la atula                               |                          | cSCD         | 1:100             | 1:100         | -                 |
| 12 | Close drawing after                                                                                                    | completion of ex                        | recution                               |                          | NO YES       | nal, 2 Austria    | NO            |                   |
| 14 | Show text storage lo                                                                                                    | ocation instead o                       | of text                                |                          | NO, YES      |                   | NO            | -                 |
| 15 | Number of columns t                                                                                                    | for cross section                       | n input                                |                          | 4 - 15       |                   | 8             | ]                 |
| 26 | Cross-section number                                                                                                    | er                                      |                                        |                          |              |                   |               | ] 1               |
| 27 | Execute                                                                                                    |                                         |                                        |                          | NO, YES      |                   | Rating factor | YES               |
| 30 | Cross-section design                                                                                                    | Text                                    |                                        |                          | cTXT         |                   |               | Typ 1             |
| 31 |                                                                                                    | X-origin                                |                                        | 1 6 11 10 000            | XO           | m                 |               | 0.000             |
| 32 |                                                                                                    | Y-coordinate -                          | cross section Area A1                  | default = 40.000         | Y01<br>Y02   | m                 |               | 30.000            |
| 34 | Cross-sectional                                                                                                    | Y-coordinate -                          | Annotation for area A1+A2              | default = -6,000         | YO3          | m                 |               | 13.000            |
| 35 | positions                                                                                                    | Y-coordinate -                          | Header line                            | default = -10.000        | YO4          | m                 |               | -7.500            |
| 36 |                                                                                                    | Y-coordinate -                          | Rockbolt pattern                       | default = -13.000        | YO5          | m                 |               |                   |
| 37 |                                                                                                    | Y-coordinate -                          | Table                                  | default = -25.000        | YO6          | m                 |               |                   |
| 38 |                                                                                                    | Y-coordinate -                          | Summary                                | detault = -35.000        | PU 1         | m                 |               | 1 700             |
| 40 |                                                                                                    | radius (clearan                         | ce profile)                            |                          | R1           | m                 |               | 2 900             |
| 41 | allowance of tole                                                                                                    | lerance                                 |                                        | MAR1                     | m            |                   | 0.100         |                   |
| 42 |                                                                                                    | thickness of inner<br>oversize toleranc | er lining                              |                          | LT1          | m                 |               | 0.350             |
| 43 | Cross-sectional                                                                                                    |                                         | ice                                    |                          | EXC1         | m                 |               | 0.110             |
| 44 | values                                                                                                    | thickness of sub                        | bstrate preparation (separating foil,  | etc.)                    | UT1          | m                 |               | 0.120             |
| 45 |                                                                                                    | shotcrete thickr                        | less applied at Area 1                 |                          | SCT2         | m                 |               | 0.130             |
| 40 |                                                                                                    | excess of drillin                       | a diameter                             |                          | UT2          | m                 |               | 0.150             |
| 48 |                                                                                                    | overcut                                 |                                        |                          | UT3          | m                 |               | 0.160             |
| 50 |                                                                                                    | Area A1+A2                              | perpendicular distance from the st     | art of the stroke length | DIST0        | m                 |               | 0.850             |
| 51 |                                                                                                    |                                         | number of rock bolts                   | ~                        | iRBN1        |                   |               | 4                 |
| 52 |                                                                                                    |                                         | shifting of the anchors to the left (- | ) or to the right (+)    | RBN1_SH      | m                 |               |                   |
| 53 |                                                                                                    |                                         | staggered anchors                      |                          | oDDT1        |                   |               | 2 Grouted another |
| 54 |                                                                                                    |                                         | diameter                               |                          | iRBD1        | mm                |               | 2 Grouted anchor  |
| 56 |                                                                                                    |                                         | length                                 |                          | RBL1         | m                 |               | 4.000             |
| 57 |                                                                                                    |                                         | transversal spacing                    |                          | RBST1        | m                 |               | 1.500             |
| 58 |                                                                                                    |                                         |                                        |                          | ABDL1        | m                 |               |                   |
| 59 |                                                                                                    |                                         |                                        |                          | ABDL2        | m                 |               |                   |
| 60 |                                                                                                    |                                         |                                        |                          | ABDL3        | m                 |               |                   |
| 62 | Inumber of columns for<br>Cross-section number<br>Execute<br>Cross-section design TE<br>Y-<br>Cross-sectional Y-<br>positions Y-<br>Y-<br>Y-<br>Ieler<br>ra<br>all<br>the<br>Cross-sectional ov<br>values th<br>sh<br>ex<br>ov |                                         | additional anchor - left distance fro  | m crown                  | ABDL5        | m                 |               |                   |
| 63 |                                                                                                    |                                         |                                        |                          | ABDL6        | m                 |               |                   |
| 64 |                                                                                                    | Area A1                                 |                                        |                          | ABDL7        | m                 |               |                   |
| 65 |                                                                                                    |                                         |                                        |                          | ABDL8        | m                 |               |                   |
| 66 |                                                                                                    |                                         |                                        |                          | ABDE1        | m                 |               | 5 222             |
| 68 |                                                                                                    |                                         |                                        |                          | ABDR2        | m                 |               | 6.833             |
| 69 |                                                                                                    |                                         |                                        |                          | ABDR3        | m                 |               | 8.333             |
| 70 |                                                                                                    |                                         |                                        |                          | ABDR4        | m                 |               |                   |
| 71 |                                                                                                    |                                         | additional anchor - right distance fi  | rom crown                | ABDR5        | m                 |               |                   |
| 72 |                                                                                                    |                                         |                                        |                          | ABDR6        | m                 |               |                   |
| 73 |                                                                                                    |                                         |                                        |                          | ABDR8        | m                 |               |                   |
| 75 |                                                                                                    |                                         |                                        |                          | ABDR9        | m                 |               |                   |
| 76 |                                                                                                    |                                         | longitudinal spacing                   | default = RL1            | RBSL1        | m                 |               |                   |
| 77 | Rock bolts                                                                                                    |                                         | yield strength                         |                          | iRBFY1       | N/mm <sup>2</sup> |               | 250.000           |

Figure 8: MAIN\_TBM sheet, Upper portion

|    | В                | С                          | D                                                                                                    | E                                | F             | G                 | н    | I J            |       |
|----|------------------|----------------------------|----------------------------------------------------------------------------------------------------|----------------------------------|---------------|-------------------|------|----------------|-------|
| 76 |                  |                            | longitudinal spacing                                                                                                    | default = RL1                    | RBSL1         | m                 |      |                |       |
| 7  | Rock bolts       |                            | yield strength                                                                                                    |                                  | iRBFY1        | N/mm <sup>2</sup> |      | 250.000        |       |
| 8  |                  |                            | number of rock bolts                                                                                                    |                                  | iRBN2         |                   |      | 3              |       |
| 9  |                  |                            | shifting of the anchors to the left (-)                                                                                                    | or to the right (+)              | RBN2_SH       | m                 |      |                |       |
| 0  |                  |                            | staggered anchors                                                                                                    |                                  |               |                   |      | NO             |       |
| 1  |                  |                            | type                                                                                                    |                                  | cRBT2         |                   |      | 2 Grouted anch |       |
| 2  |                  |                            | diameter                                                                                                    | default = iRBD1                  | iRBD2         | mm                |      | 25             |       |
| 3  |                  |                            | length                                                                                                    | default = RBL1                   | RBL2          | m                 |      | 4.000          |       |
| 4  |                  |                            | transversal spacing                                                                                                    | default = RBST1                  | RBST2         | m                 |      |                |       |
| 5  |                  |                            |                                                                                                    |                                  | BBDL1         | m                 |      | 7.360          |       |
| 6  |                  |                            |                                                                                                    |                                  | BBDL2         | m                 |      | 7.000          |       |
| 7  |                  |                            |                                                                                                    |                                  | BBDL3         | m                 |      | 5.900          |       |
| 8  |                  |                            |                                                                                                    |                                  | BBDL4         | m                 |      | 4.670          |       |
| 9  |                  |                            | additional anchor - left distance from                                                                                                    | n crown                          | BBDL5         | m                 |      | 3,680          |       |
| 0  |                  |                            |                                                                                                    |                                  | BBDL6         | m                 |      | 2,700          |       |
| 1  |                  | Area A2                    |                                                                                                    |                                  | BBDL7         | m                 |      |                |       |
| 2  |                  |                            |                                                                                                    |                                  | BBDL8         | m                 |      |                |       |
| 2  |                  |                            |                                                                                                    |                                  | BBDLO         | m                 |      |                |       |
| 2  |                  |                            | ·                                                                                                    |                                  | BBDB1         | m                 |      | 7 720          |       |
| +  |                  |                            |                                                                                                    |                                  | BBDB2         | m                 |      | 7.720          |       |
| 2  |                  |                            |                                                                                                    |                                  | BBDR2         | m                 |      | F.000          |       |
| 6  |                  |                            |                                                                                                    |                                  | DBDR3         | m                 |      | 5.900          |       |
| 7  |                  |                            | and the second second s |                                  | BBDR4         | m                 |      | 4.670          |       |
| 8  |                  |                            | additional anchor - right distance from crown                                                                                                    |                                  | BBDR5         | m                 |      | 3.680          |       |
| 9  |                  |                            |                                                                                                    |                                  | BBDR6         | m                 |      | 2.700          |       |
| 00 |                  |                            |                                                                                                    |                                  | BBDR7         | m                 |      |                |       |
| 01 |                  |                            |                                                                                                    |                                  | BBDR8         | m                 |      |                |       |
| 02 |                  | 2                          |                                                                                                    |                                  | BBDR9         | m                 |      |                |       |
| 03 |                  |                            | longitudinal spacing                                                                                                    | default = RL1                    | RBSL2         | m                 |      |                |       |
| 04 |                  |                            | yield strength                                                                                                    |                                  | iRBFY2        | N/mm <sup>2</sup> |      | 550            |       |
| 05 | Grouting of more |                            | weight                                                                                                    |                                  | GRW1          | ka                | 0.3  | 11.000         |       |
| 06 | than 10 kg per   | Area A1                    | text                                                                                                    | default = default text           | cGRT1         |                   |      |                |       |
| 17 | linear meter of  |                            | weight                                                                                                    | derduit derduit text             | GRW2          | ka                | 0.2  | 12 000         |       |
| 19 | anchor           | Area A2                    | text                                                                                                    | default = default text           | cGRT2         | ing               | 0.2  | 12.000         |       |
| 0  |                  |                            | Total length                                                                                                    | default = full circum            | WML1          | m                 |      |                |       |
| 9  |                  | Area A1<br>mesh<br>Area A2 | mour                                                                                                    | Total length                     | tuno          |                   | 111  | 10             |       |
| 0  |                  |                            |                                                                                                    | mountain side without steel ribs | type          | 34/64461          |      | 4.0            |       |
| 1  |                  |                            |                                                                                                    | no. or layers                    | IVVIVITIN     |                   | 2.0  | 1050           |       |
| 2  |                  |                            | A1 mountain side with steel ribs                                                                                                    | type                             | CVVIVIZI      |                   | 3.0  | AQSU           |       |
| 3  |                  |                            |                                                                                                    | no. of layers                    | IVVIVIZIN     |                   |      | 1              |       |
| 4  |                  |                            | cavity side with steel ribs                                                                                                    | type                             | cVVM31        |                   | 3.0  | AQ50           |       |
| 15 |                  |                            |                                                                                                    | no. of layers                    | IWM3N         |                   |      | 1              |       |
| 6  | Wire mesh        |                            | Total length                                                                                                    | default = full circum.           | WML2          | m                 |      |                |       |
| 7  |                  |                            | mountain side without steel ribs                                                                                                    | type                             | cWM4T         |                   | 2.5  |                |       |
| 8  |                  |                            |                                                                                                    | mountain side without steer hbs  | no. of layers | iWM4N             |      |                |       |
| 9  |                  |                            | annuntain aide with start dies                                                                                                    | type                             | cWM5T         |                   | 2.0  | AQ100          |       |
| 20 |                  |                            | mountain side with steel ribs                                                                                                    | no. of layers                    | iWM5N         |                   |      | 2              |       |
| 1  |                  |                            |                                                                                                    | type                             | type          | cWM6T             |      | 2.0            | AQ180 |
| 2  |                  |                            | cavity side with steel ribs                                                                                                    |                                  | iWM6N         |                   |      | 3              |       |
| 23 |                  |                            | type                                                                                                    |                                  | cSRT1         |                   |      | UPN 100        |       |
| 24 |                  |                            | length of steel rib                                                                                                    | default = full circum            | SRI 1         | m                 | 25   |                |       |
| 25 |                  |                            | profile section width                                                                                                    | default - 50                     | SRW1          | mm                | 3.0  | 200            |       |
| 26 |                  | Area A1                    | profile section height                                                                                                    | default = 100                    | SRH1          | mm                | 4.0  | 75             |       |
| 20 | Stool ribe       |                            |                                                                                                    | default - 100                    |               |                   | 4.0  | /5             |       |
| :/ | Steel HDS        |                            | iongitudinal spacing                                                                                                    | detault = RL1                    | DICTA         | In                |      | 0.050          |       |
| 28 |                  |                            | perp. distance from start of stroke l                                                                                                    | ength                            | DISTI         | m                 |      | 0.850          |       |
| 29 |                  |                            | type                                                                                                    |                                  | CSR12         |                   |      |                |       |
| 0  |                  | Area A2                    | profile section width                                                                                                    | default = SRW1                   | SRW2          | mm                | 2.5  |                |       |
| 31 |                  |                            | profile section height                                                                                                    | default = SRW1                   | SRH2          | mm                |      |                |       |
| 32 |                  |                            | type                                                                                                    |                                  | cSCT1         | _                 |      | 1 Shotcrete    |       |
| 33 |                  | Area 11                    | Angle for invert tubing                                                                                                    |                                  | INV_AL1       | 0                 |      |                |       |
| 34 |                  | Alea Al                    | filling in gussets and oberbreak                                                                                                    |                                  | SCFG1         | m <sup>3</sup>    | 55.0 |                |       |
| 35 | Chatarata        |                            | quality                                                                                                    |                                  | cSCQ1         |                   |      | C25/30         |       |
| 36 | Shotcrete        |                            | type                                                                                                    |                                  | cSCT2         |                   |      | 1 Shotcrete    |       |
| 37 |                  |                            | Angle for invert tubing                                                                                                    |                                  | INV AL2       | 0                 |      | 20.000         |       |
| 38 |                  | Area A2                    | filling in gussets and oberbreak                                                                                                    |                                  | SCEG2         | m <sup>3</sup>    | 25.0 |                |       |
| 20 |                  |                            | quality                                                                                                    |                                  | cSCO2         |                   | 20.0 | C30/35         |       |
| 22 |                  |                            | quality                                                                                                    |                                  | UUUUZ         |                   |      | 000/00         |       |

Figure 9: MAIN\_TBM sheet, Lower portion

# 4.1.1 Language and drawing scale

| Language / Sprache                                         | 1 English, 2 German        | 1 English       |
|------------------------------------------------------------|----------------------------|-----------------|
| Scale for cross section and plan view (= annotation scale) | cSCC 1:100                 | 1:100           |
| Scale for flat view                                        | cSCD 1:100                 | 1:100           |
| Show "International" or "Austria" table style              | 1 International, 2 Austria | 1 International |
| Close drawing after completion of execution                | NO, YES                    | NO              |
| Show text storage location instead of text                 | NO, YES                    | NO              |
| Number of columns for cross section input                  | 4 - 15                     | 8               |

#### Figure 10: EXCEL input - Language and drawing scale - English

| Sprache / Language                                       | 1 English, 2 German        | 2 German        |
|----------------------------------------------------------|----------------------------|-----------------|
| Maßstab für Querschnitt und Grundriss (= CANNOSCALE)     | cSCC 1:100                 | 1:100           |
| Maßstab für Abwicklung                                   | cSCD 1:100                 | 1:100           |
| "Internationale" Tabelle oder "ÖNorm" Tabelle darstellen | 1 International, 2 Austria | 1 International |
| Zeichnung nach Beendigung der Erstellung schließen       | NO, YES                    | NO              |
| Text-Speicherort anstatt des Textes anzeigen             | NO, YES                    | NO              |
| Anzahl Spalten für Querschnittseingabe                   | 4 - 15                     | 8               |

Figure 11: EXCEL input - Language and drawing scale – German

### 4.1.2 X and Y origins cross sections, rock bolt pattern, tables and summary info

| Überschrift                  | Text                                     |                   | CTXT |   | Typ 1  |
|------------------------------|------------------------------------------|-------------------|------|---|--------|
| Cross-sectional<br>positions | X-origin                                 |                   | ХО   | m | 0.000  |
|                              | Y-coordinate - cross section Area A1     | default = 40.000  | Y01  | m | 30.000 |
|                              | Y-coordinate - cross section Area A2     | default = 20.000  | YO2  | m | 15.000 |
|                              | Y-coordinate - Annotation for area A1+A2 | default = -6.000  | YO3  | m |        |
|                              | Y-coordinate - Header line               | default = -10.000 | YO4  | m | -7.500 |
|                              | Y-coordinate - Rockbolt pattern          | default = -13.000 | YO5  | m |        |
|                              | Y-coordinate - Table                     | default = -25.000 | YO6  | m |        |
|                              | Y-coordinate - Summary                   | default = -35.000 | Y07  | m |        |

Figure 12: EXCEL input - X and Y-origins of cross sections, designation text, rock bolt pattern, tables and summary values

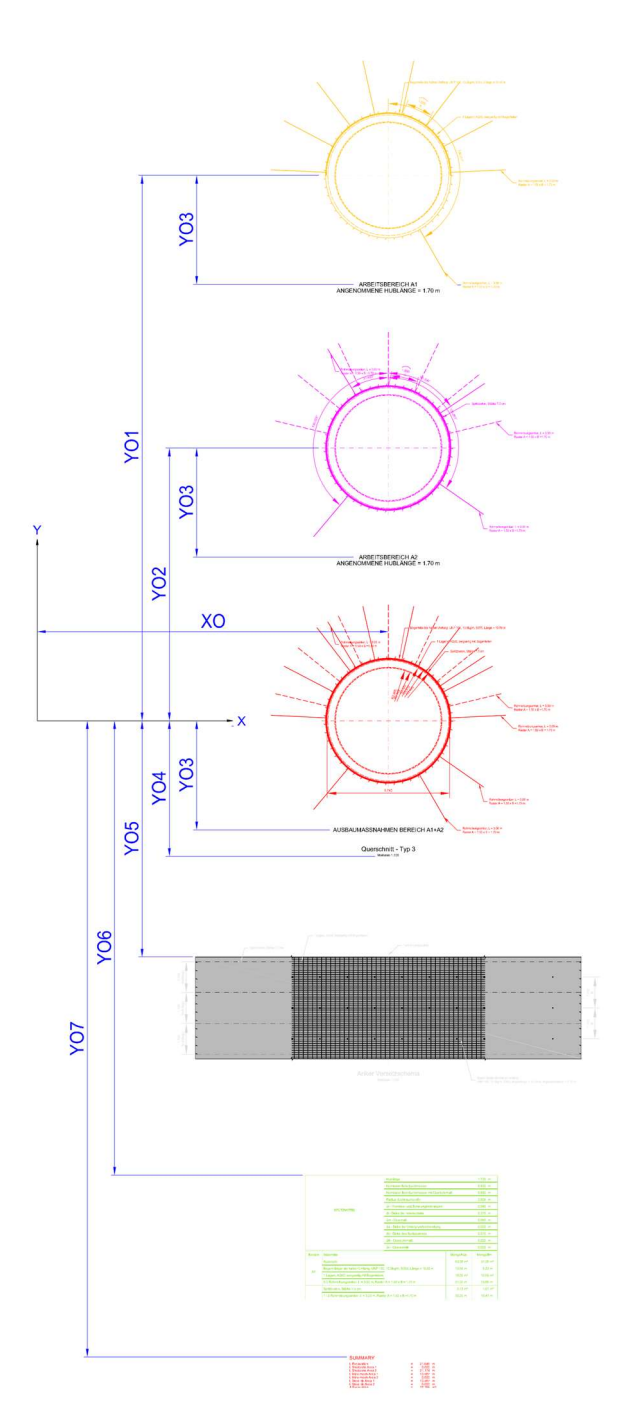

Figure 13: Standard layout on drawing

### 4.1.3 Definition of cross section and shotcrete

|                   | length of stroke                                                | RL1  | m | 1.700 |
|-------------------|-----------------------------------------------------------------|------|---|-------|
|                   | radius (clearance profile)                                      | R1   | m | 2.900 |
|                   | üt - allowance of tolerance                                     | MAR1 | m | 0.100 |
|                   | di - thickness of inner lining                                  | LT1  | m | 0.350 |
| Quaraahnittawarta | üm - oversize tolerance                                         | EXC1 | m | 0.110 |
| Querschnittswerte | da - thickness of substrate preparation (separating foil, etc.) | UT1  | m | 0.120 |
|                   | ds1 - shotcrete thickness applied at Area 1                     | SCT1 | m | 0.130 |
|                   | ds2 - shotcrete thickness applied at Area 2                     | SCT2 | m | 0.140 |
|                   | üB - excess of drilling diameter                                | UT2  | m | 0.150 |
|                   | üS overcut                                                      | UT3  | m | 0.160 |

#### Figure 14: EXCEL input – Definition of cross section - German

|                 | length of stroke                                           | RL1  | m | 1.700 |
|-----------------|------------------------------------------------------------|------|---|-------|
| Cross-sectional | radius (clearance profile)                                 | R1   | m | 2.900 |
|                 | allowance of tolerance                                     | MAR1 | m | 0.100 |
|                 | thickness of inner lining                                  | LT1  | m | 0.350 |
|                 | oversize tolerance                                         | EXC1 | m | 0.110 |
| values          | thickness of substrate preparation (separating foil, etc.) | UT1  | m | 0.120 |
|                 | shotcrete thickness applied at Area 1                      | SCT1 | m | 0.130 |
|                 | shotcrete thickness applied at Area 2                      | SCT2 | m | 0.140 |
|                 | excess of drilling diameter                                | UT2  | m | 0.150 |
|                 | overcut                                                    | UT3  | m | 0.160 |

#### Figure 15: EXCEL input – Definition of cross section – English

|           |         | type                             | cSCT1   |                |      | 1 Shotcrete |
|-----------|---------|----------------------------------|---------|----------------|------|-------------|
|           | Area A1 | Angle for invert tubing          | INV_AL1 | •              |      |             |
|           | Alea Al | filling in gussets and oberbreak | SCFG1   | m <sup>3</sup> | 55.0 |             |
| Chatarata |         | quality                          | cSCQ1   |                |      | C25/30      |
| Shotcrete |         | type                             | cSCT2   |                |      | 1 Shotcrete |
|           | Area 42 | Angle for invert tubing          | INV_AL2 | 0              |      |             |
|           | Alea Az | filling in gussets and oberbreak | SCFG2   | m <sup>3</sup> | 25.0 |             |
|           |         | quality                          | cSCQ2   |                |      | C30/35      |

#### Figure 16: EXCEL input – Shotcrete with no tubing

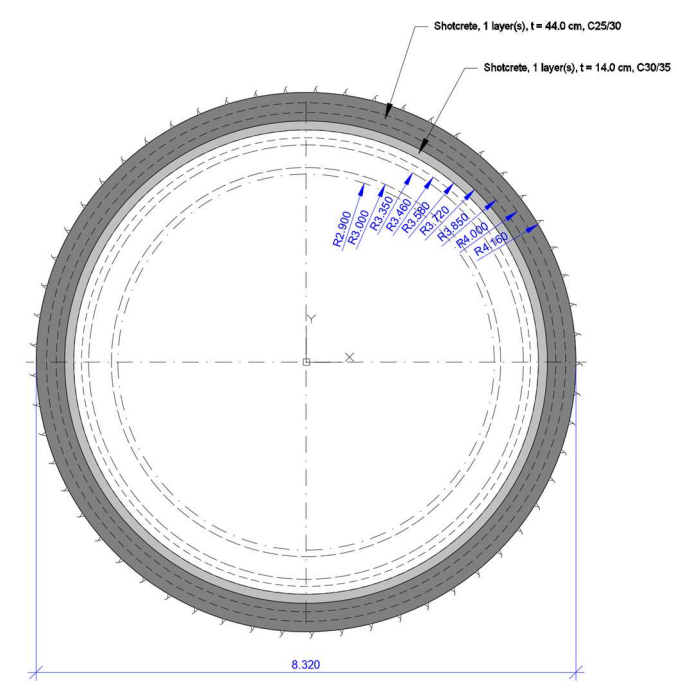

Figure 17: Cross section output on drawing – Shotcrete with no tubing

|      |                                        | Stroke length                         |              | 1.700 m  |
|------|----------------------------------------|---------------------------------------|--------------|----------|
|      |                                        | Nominal drill diameter                |              | 7.700 m  |
|      |                                        | Nominal drill diameter with overcut   |              | 8.000 m  |
|      |                                        | Radius (clearance profile)            |              | 2.900 m  |
|      |                                        | Allowance of tolerance (MAR1)         |              | 0.100 m  |
|      | ROCK SUPPORT                           | Thickness of inner lining (LT1)       |              | 0.350 m  |
|      |                                        | Oversize tolerance (EXC1)             | 0.110 m      |          |
|      |                                        | Thickness of substrate preparation (U | 0.120 m      |          |
|      |                                        | Shotcrete thickness (SCT1+SCT2)       | 0.270 m      |          |
|      |                                        | Excess of drilling diameter (UT2)     |              | 0.150 m  |
|      |                                        | Overcut (UT3)                         |              | 0.160 m  |
| Area | Support Measure                        |                                       | Quant/stroke | Quant/LM |
|      | Excavation                             |                                       | 92.42 m³     | 54.37 m³ |
| A1   | Shotcrete, 1 layer(s), t = 44.0 cm, C2 | 5/30                                  | 18.52 m³     | 10.89 m³ |
|      | Shotcrete, 1 layer(s), t = 14.0 cm, C3 | 0/35                                  | 5.46 m³      | 3.21 m³  |

#### Figure 18: Table output on drawing – Shotcrete

|           |          | type                             | cSCT1   |                |      | 1 Shotcrete |
|-----------|----------|----------------------------------|---------|----------------|------|-------------|
|           | Area A1  | Angle for invert tubing          | INV_AL1 | 0              |      |             |
|           | Area A I | filling in gussets and oberbreak | SCFG1   | m <sup>3</sup> | 55.0 |             |
|           |          | quality                          | cSCQ1   |                |      | C25/30      |
| Shotcrete |          | type                             | cSCT2   |                |      | 1 Shotcrete |
|           | A A-2    | Angle for invert tubing          | INV_AL2 | 0              |      | 30.000      |
|           | Area Az  | filling in gussets and oberbreak | SCFG2   | m <sup>3</sup> | 25.0 |             |
|           |          | quality                          | cSCQ2   |                |      | C30/35      |

Figure 19: EXCEL input – Shotcrete with invert tubing only in shotcrete SCT2

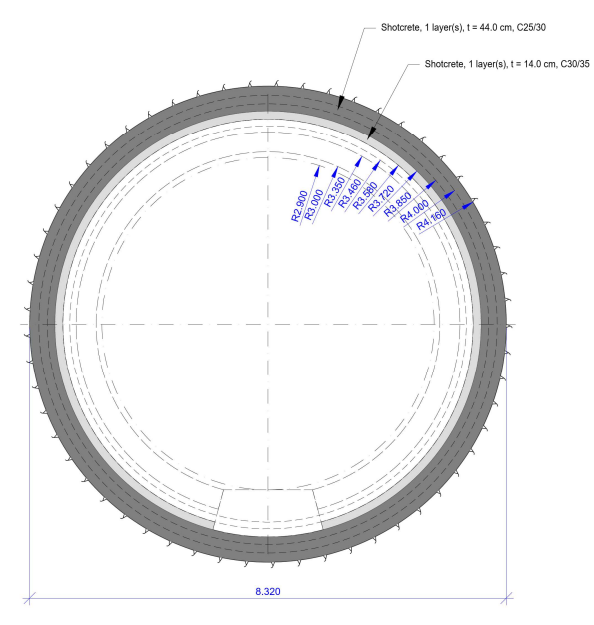

Figure 20: Cross section output on drawing – Shotcrete with invert tubing only in shotcrete SCT2

|           |           | type                             | cSCT1   |                |      | 1 Shotcrete |
|-----------|-----------|----------------------------------|---------|----------------|------|-------------|
|           | Aroo A1   | Angle for invert tubing          | INV_AL1 | 0              |      | 30.000      |
|           | Alea Al   | filling in gussets and oberbreak | SCFG1   | m <sup>3</sup> | 55.0 |             |
|           |           | quality                          | cSCQ1   |                |      | C25/30      |
| Shotchete |           | type                             | cSCT2   |                |      | 1 Shotcrete |
|           | A === A 2 | Angle for invert tubing          | INV_AL2 | 0              |      |             |
|           | Area Az   | filling in gussets and oberbreak | SCFG2   | m <sup>3</sup> | 25.0 |             |
|           |           | quality                          | cSCQ2   |                |      | C30/35      |

Figure 21: EXCEL input – Shotcrete with invert tubing in shotcrete SCT1 and SCT2

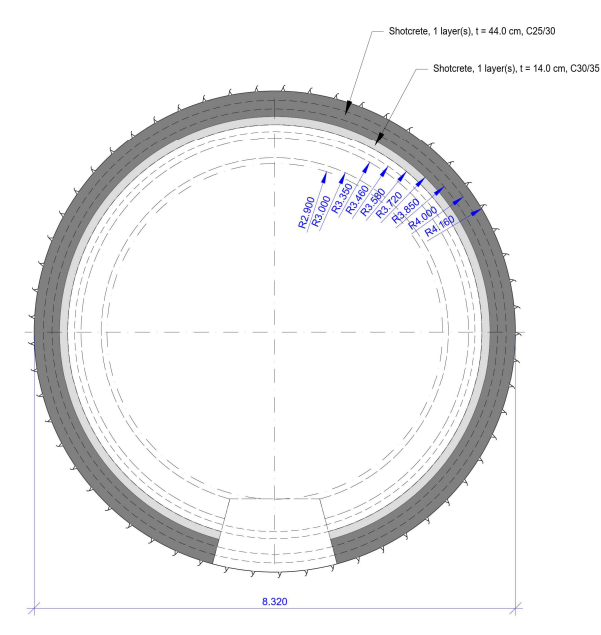

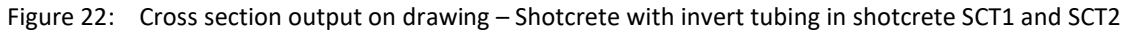

| 414   | Definition | of wiremesh  | and steel | rihs |
|-------|------------|--------------|-----------|------|
| 4.1.4 | Dejiiition | oj wireniesn | unu steer | 1103 |

.

|            |         | Total length                               | default = full circum. | WML1  | m  |     |         |
|------------|---------|--------------------------------------------|------------------------|-------|----|-----|---------|
|            |         | mountain side without stool ribe           | type                   | cWM1T |    | 4.0 |         |
|            |         | mountain side without steer hos            | no. of layers          | iWM1N |    |     |         |
|            | Area A1 | mountain side with steel ribs              | type                   | cWM2T |    | 3.0 | AQ50    |
|            |         | mountain side with steer hos               | no. of layers          | iWM2N |    |     | 1       |
|            |         | cavity side with steel ribs                | type                   | cWM3T |    | 3.0 | AQ50    |
|            |         | no. of layers                              | no. of layers          | iWM3N |    |     | 1       |
| Wire mesh  |         | Total length                               | default = full circum. | WML2  | m  |     |         |
|            |         | mountain side without steel ribs           | type                   | cWM4T |    | 2.5 |         |
|            |         | mountain side without steer hos            | no. of layers          | iWM4N |    |     |         |
|            | Area A2 | mountain side with steel ribs              | type                   | cWM5T |    | 2.0 | AQ100   |
|            |         | mountain side with steel fibs              | no. of layers          | iWM5N |    |     | 2       |
|            |         | any ity aide with steal ribe               | type                   | cWM6T |    | 2.0 | AQ180   |
|            |         | cavity side with steel fibs                | no. of layers          | iWM6N |    |     | 3       |
|            |         | type                                       |                        | cSRT1 |    |     | UPN 100 |
|            |         | length of steel rib                        | default = full circum. | SRL1  | m  | 2.5 |         |
|            | Area 41 | profile section width                      | default = 50           | SRW1  | mm | 3.0 | 200     |
|            | Area AT | profile section height                     | default = 100          | SRH1  | mm | 4.0 | 75      |
| Steel ribs |         | longitudinal spacing                       | default = RL1          | SRLS1 | m  |     |         |
|            |         | perp. distance from start of stroke length | 1                      | DIST1 | m  |     | 0.850   |
|            |         | type                                       |                        | cSRT2 |    |     |         |
|            | Area A2 | profile section width                      | default = SRW1         | SRW2  | mm | 2.5 |         |
|            |         | profile section height                     | default = SRW1         | SRH2  | mm |     |         |

Figure 23: EXCEL input – Wire mesh and steel ribes

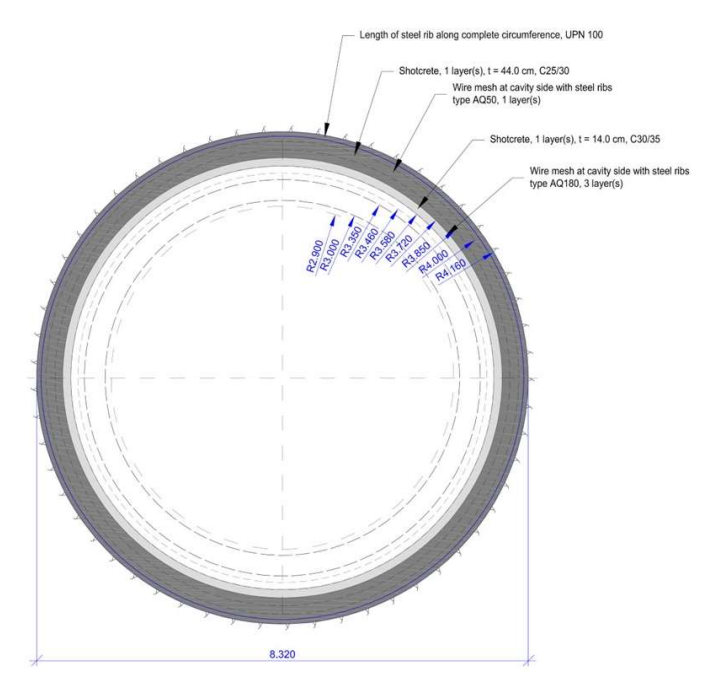

Figure 24: Cross section output on drawing – Wire mesh and steel ribes

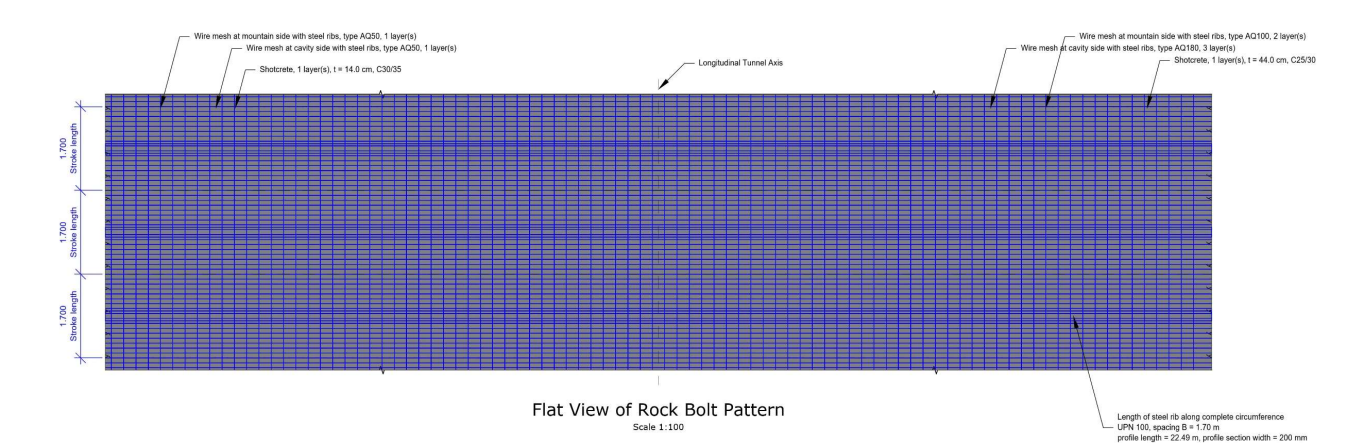

Figure 25: Plan view output on drawing – Wire mesh and steel ribes

| St<br>No<br>No<br>Ra                                                                |                                         | Stroke length                         |                                          | 1.700 m              |  |
|-------------------------------------------------------------------------------------|-----------------------------------------|---------------------------------------|------------------------------------------|----------------------|--|
|                                                                                     |                                         | Nominal drill diameter                |                                          | 7.700 m              |  |
|                                                                                     |                                         | Nominal drill diameter with overcut   |                                          | 8.000 m              |  |
|                                                                                     |                                         | Radius (clearance profile)            |                                          | 2.900 m              |  |
|                                                                                     |                                         | Allowance of tolerance (MAR1)         |                                          | 0.100 m              |  |
| ROCK SUPPORT                                                                        |                                         | Thickness of inner lining (LT1)       |                                          | 0.350 m              |  |
|                                                                                     |                                         | Oversize tolerance (EXC1)             |                                          | 0.110 m              |  |
| -                                                                                   |                                         | Thickness of substrate preparation (U | Thickness of substrate preparation (UT1) |                      |  |
|                                                                                     |                                         | Shotcrete thickness (SCT1+SCT2)       | 0.270 m                                  |                      |  |
|                                                                                     |                                         | Excess of drilling diameter (UT2)     | 0.150 m                                  |                      |  |
|                                                                                     |                                         | Overcut (UT3)                         | 0.160 m                                  |                      |  |
| Area                                                                                | Support Measure                         |                                       | Quant/stroke                             | Quant/LM             |  |
|                                                                                     | Excavation                              |                                       | 92.42 m³                                 | 54.37 m³             |  |
|                                                                                     | Length of steel rib along complete circ | cumference, UPN 100                   | 22.49 m                                  | 13.23 m              |  |
| A1                                                                                  | Wire mesh at mountain side with stee    | l ribs, type AQ50, 1 layer(s)         | 38.24 m²                                 | 22.49 m²             |  |
|                                                                                     | Wire mesh at cavity side with steel rib | os, type AQ50, 1 layer(s)             | 38.24 m <sup>2</sup>                     | 22.49 m <sup>2</sup> |  |
| Shotcrete, 1 layer(s), t = 44.0 cm, C25/<br>Wire mesh at mountain side with steel r |                                         | 25/30                                 | 18.52 m³                                 | 10.89 m³             |  |
|                                                                                     |                                         | l ribs, type AQ100, 2 layer(s)        | 76.48 m²                                 | 44.99 m²             |  |
| A2                                                                                  | Wire mesh at cavity side with steel rib | os, type AQ180, 3 layer(s)            | 114.72 m <sup>2</sup>                    | 67.48 m <sup>2</sup> |  |
|                                                                                     | Shotcrete, 1 layer(s), t = 14.0 cm, C3  | 30/35                                 | 5.46 m³                                  | 3.21 m³              |  |

Figure 26: Table output on drawing – Wire mesh and steel ribes

# 4.1.5 Definition of rockbolts

|            |            |                                                             |             | DIOTO   | 1                                       |   | 0.050            |
|------------|------------|-------------------------------------------------------------|-------------|---------|-----------------------------------------|---|------------------|
|            | Area A1+A2 | perpendicular distance from the start of the stroke lengt   | in          | DISTO   | m                                       |   | 0.850            |
|            |            | number of rock bolts                                        |             | IRBN1   |                                         |   | 4                |
|            |            | shifting of the anchors to the left (-) or to the right (+) |             | RBN1_SH | m                                       |   |                  |
|            |            | staggered anchors                                           |             |         |                                         |   | NO               |
|            |            | type                                                        |             | cRBT1   |                                         |   | 2 Grouted anchor |
|            |            | diameter                                                    |             | iRBD1   | mm                                      |   | 25               |
|            |            | length                                                      |             | RBL1    | m                                       |   | 4.000            |
|            |            | transversal spacing                                         |             | RBST1   | m                                       |   | 1.500            |
|            |            |                                                             |             | ABDL1   | m                                       |   |                  |
|            |            |                                                             | ABDL2       | m       |                                         |   |                  |
|            |            |                                                             |             | ABDL3   | m                                       |   |                  |
|            |            |                                                             |             | ABDI 4  | m                                       |   |                  |
|            |            | additional anchor - left distance from crown                |             | ABDL5   | m                                       |   |                  |
|            |            |                                                             |             | ABDL6   | m                                       |   |                  |
|            | Area A1    |                                                             |             | ABDL7   | m                                       |   |                  |
|            | Alca Al    |                                                             |             |         | m                                       |   |                  |
|            |            |                                                             |             | ABDLO   | m                                       |   |                  |
|            |            |                                                             |             | ABDL9   | 111<br>m                                |   | 5 222            |
|            |            |                                                             |             | ABDRI   |                                         |   | 5.333            |
|            |            |                                                             |             | ABDR2   | m                                       |   | 6.833            |
|            |            |                                                             |             | ABDR3   | m                                       |   | 8.333            |
|            |            |                                                             |             | ABDR4   | m                                       |   |                  |
|            |            | additional anchor - right distance from crown               |             | ABDR5   | m                                       |   |                  |
|            |            |                                                             |             | ABDR6   | m                                       |   |                  |
|            |            |                                                             |             | ABDR7   | m                                       |   |                  |
|            |            |                                                             |             | ABDR8   | m                                       |   |                  |
|            |            |                                                             |             | ABDR9   | m                                       |   |                  |
|            |            | longitudinal spacing defa                                   | ult = $RL1$ | RBSL1   | m                                       |   |                  |
| Rock bolts |            | yield strength                                              |             | iRBFY1  | N/mm <sup>2</sup>                       |   | 250.000          |
|            |            | number of rock bolts                                        |             | iRBN2   |                                         | ĺ | 3                |
|            |            | shifting of the anchors to the left (-) or to the right (+) |             | RBN2 SH | m                                       |   |                  |
|            |            | staggered anchors                                           |             |         |                                         |   | NO               |
|            |            | type                                                        |             | cRBT2   |                                         |   | 2 Grouted ancho  |
|            |            | diameter default                                            | = iRBD1     | iRBD2   | mm                                      |   | 25               |
|            |            | length defaul                                               | t = RBI 1   | RBI 2   | m                                       |   | 4 000            |
|            |            | transversal spacing default                                 | = RBST1     | RBST2   | m                                       |   | 1.000            |
|            |            | delaut delaut                                               | REGIT       | BBDI 1  | m                                       |   | 7 360            |
|            |            |                                                             |             | BBDL 2  | m                                       |   | 7.000            |
|            |            |                                                             |             | BBDL3   | m                                       |   | 5,900            |
|            |            |                                                             |             | BBDL3   | m                                       |   | 4.670            |
|            |            | additional anchor left distance from crown                  |             | BBDL4   | m                                       |   | 4.070            |
|            |            | auditional anchor - left distance from crown                |             | BBDLS   |                                         |   | 3.000            |
|            | 0 0.0      |                                                             |             | BBDL6   |                                         |   | 2.700            |
|            | Area A2    |                                                             |             | BBDL/   | m                                       |   |                  |
|            |            |                                                             |             | BBDL8   | m                                       |   |                  |
|            |            |                                                             |             | BBDL9   | m                                       |   | 7 700            |
|            |            |                                                             |             | BBDR1   | m                                       |   | 7.720            |
|            |            |                                                             |             | BBDR2   | m                                       |   | 7.360            |
|            |            |                                                             |             | BBDR3   | m                                       |   | 5.900            |
|            |            |                                                             |             | BBDR4   | m                                       |   | 4.670            |
|            |            | additional anchor - right distance from crown               |             | BBDR5   | m                                       |   | 3.680            |
|            |            |                                                             |             | BBDR6   | m                                       |   | 2.700            |
|            |            |                                                             |             | BBDR7   | m                                       |   |                  |
|            |            |                                                             |             | BBDR8   | m                                       |   |                  |
|            |            |                                                             |             | BBDR9   | m                                       |   |                  |
|            |            | longitudinal spacing defa                                   | ult = RL1   | RBSL2   | m                                       |   |                  |
|            |            | yield strength                                              |             | iRBFY2  | N/mm <sup>2</sup>                       |   | 550              |
|            |            |                                                             |             |         | 100000000000000000000000000000000000000 |   |                  |

Figure 27: EXCEL input – Rockbolts

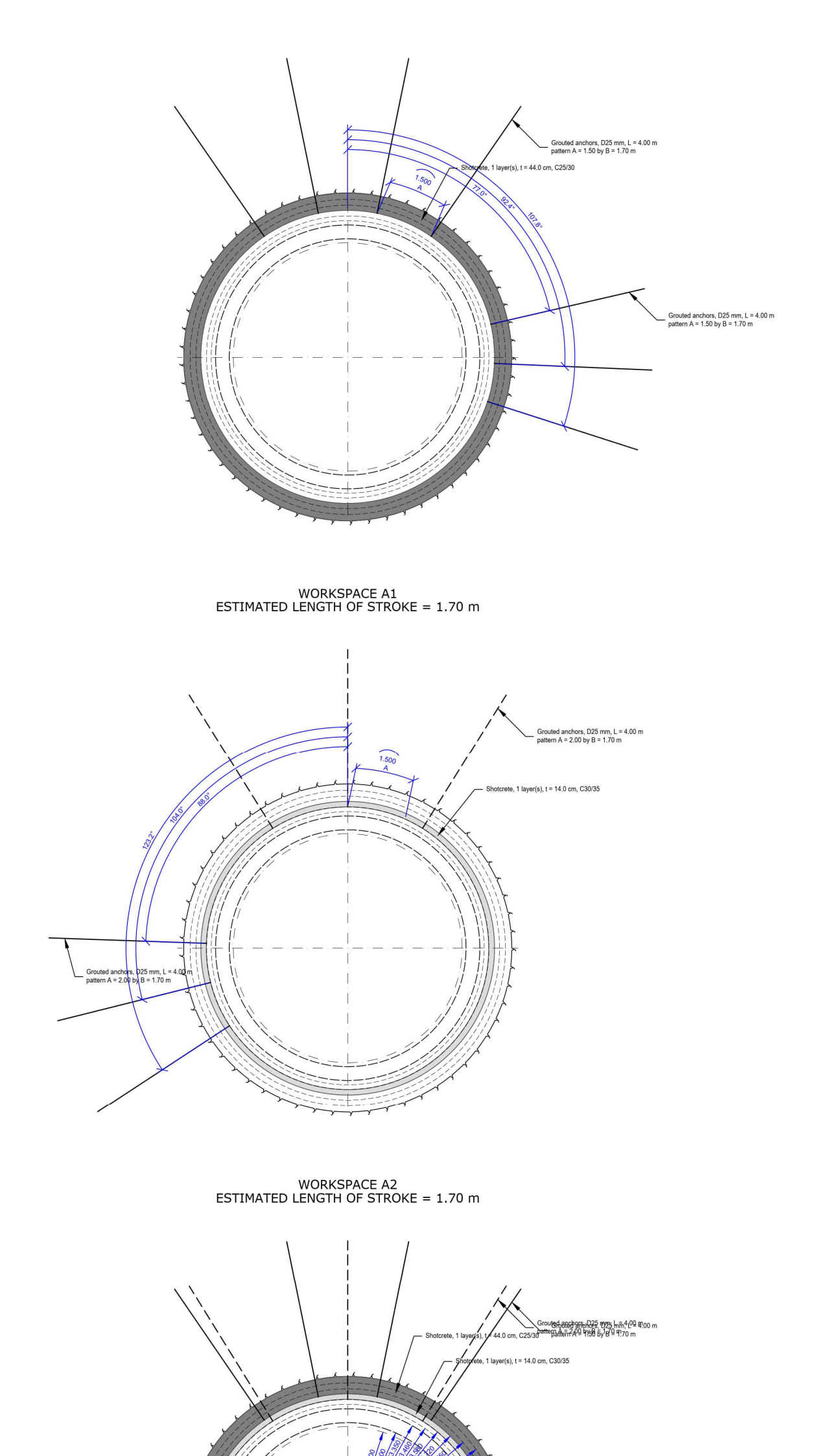

Figure 28: Cross section output on drawing – Rockbolts

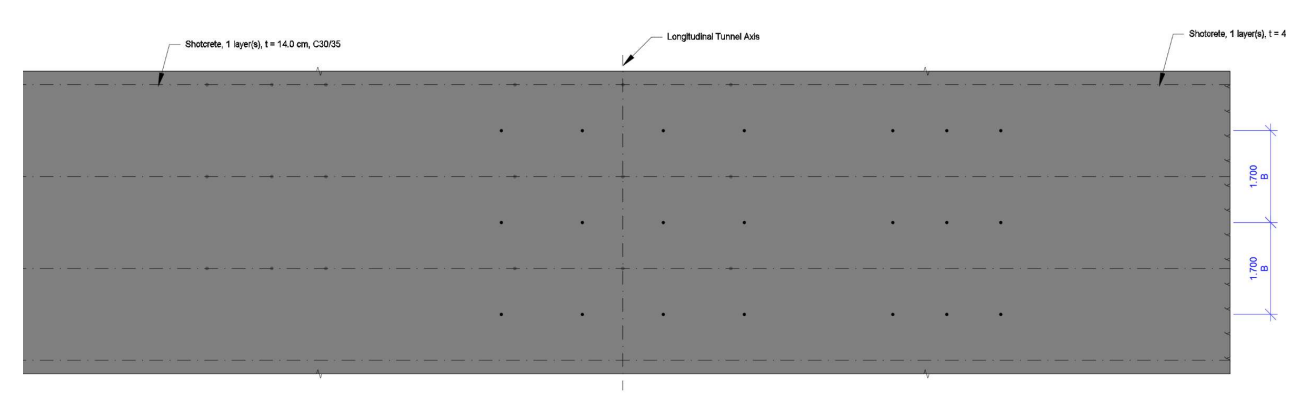

Flat View of Rock Bolt Pattern  $_{\rm Scale \, 1:100}$ 

Figure 29: Plan view output on drawing – Rockbolts

|              |                                        | Stroke length                            |              | 1.700   | m    |
|--------------|----------------------------------------|------------------------------------------|--------------|---------|------|
| ROCK SUPPORT |                                        | Nominal drill diameter                   |              | 7.700   | m    |
|              |                                        | Nominal drill diameter with overcut      |              | 8.000   | m    |
|              |                                        | Radius (clearance profile)               |              | 2.900   | m    |
|              |                                        | Allowance of tolerance (MAR1)            |              | 0.100   | m    |
|              |                                        | Thickness of inner lining (LT1)          |              | 0.350   | m    |
|              |                                        | Oversize tolerance (EXC1)                |              | 0.110   | m    |
|              |                                        | Thickness of substrate preparation (UT1) |              |         | m    |
|              |                                        | Shotcrete thickness (SCT1+SCT2)          |              |         | m    |
|              |                                        | Excess of drilling diameter (UT2)        |              |         | m    |
|              |                                        | Overcut (UT3)                            |              |         | m    |
| Area         | Support Measure                        |                                          | Quant/stroke | Quant/I | LM   |
|              | Excavation                             |                                          | 92.42 m³     | 54.37   | 7 m³ |
| A1           | Shotcrete, 1 layer(s), t = 44.0 cm, C2 | 5/30                                     | 18.52 m³     | 10.89   | 9 m³ |
|              | 7.0 Grouted anchors, D25 mm, L = 4.    | 00 m, pattern A = 1.50 by B = 1.70 m     | 28.00 m      | 16.47   | 'n   |
|              | Shotcrete, 1 layer(s), t = 14.0 cm, C3 | 0/35                                     | 5.46 m³      | 3.21    | . m³ |
|              | 6.0 Grouted anchors, D25 mm, L = 4.    | 00 m, pattern A = 2.00 by B = 1.70 m     | 24.00 m      | 14.12   | 2 m  |
|              |                                        |                                          |              |         |      |

Figure 30: Table output on drawing – Rockbolts

| SUMMARY              |   |        |     |
|----------------------|---|--------|-----|
| L Excavation         | = | 26.138 | m   |
| L Shotcrete Area 1   | = | 23.373 | m   |
| L Shotcrete Area 2   | = | 22.494 | m   |
| L Wire mesh Area 1   | = | 0.000  | m   |
| L Wire mesh Area 2   | = | 0.000  | m   |
| L Steel rib Area 1   | = | 0.000  | m   |
| L Steel rib Area 2   | = | 0.000  | m   |
| A Excavation         | = | 54.367 | m2  |
| A Shotctete Area 1   | = | 10.893 | m2  |
| A Shotcrete Area 2   | = | 3.211  | m2  |
| Rockbolts at Area A1 | = | 7.0    | pcs |
| Rockbolts at Area A2 | = | 6.0    | pcs |

Figure 31: Summary output on drawing

### 4.1.6 Definition of grouoting

| Grouting of more<br>than 10 kg per linear<br>meter of anchor | Area A1 | weight |                        | GRW1  | kg | 0.3 | 11.000 |
|--------------------------------------------------------------|---------|--------|------------------------|-------|----|-----|--------|
|                                                              |         | text   | default = default text | cGRT1 |    |     |        |
|                                                              | Area A2 | weight |                        | GRW2  | kg | 0.2 | 12.000 |
|                                                              |         | text   | default = default text | cGRT2 |    |     |        |

Figure 32: EXCEL input – Grouting

|              |                                                            | Stroke length                         |          | 1.700 m  |
|--------------|------------------------------------------------------------|---------------------------------------|----------|----------|
|              |                                                            | Nominal drill diameter                |          | 7.700 m  |
|              |                                                            | Nominal drill diameter with overcut   |          | 8.000 m  |
|              |                                                            | Radius (clearance profile)            |          | 2.900 m  |
|              |                                                            | Allowance of tolerance (MAR1)         |          | 0.100 m  |
| ROCK SUPPORT |                                                            | Thickness of inner lining (LT1)       |          | 0.350 m  |
|              |                                                            | Oversize tolerance (EXC1)             | 0.110 m  |          |
|              |                                                            | Thickness of substrate preparation (U | 0.120 m  |          |
|              |                                                            | Shotcrete thickness (SCT1+SCT2)       | 0.270 m  |          |
|              |                                                            | Excess of drilling diameter (UT2)     | 0.150 m  |          |
|              |                                                            | Overcut (UT3)                         | 0.160 m  |          |
| Area         | a Support Measure                                          |                                       |          | Quant/LM |
|              | Excavation                                                 | 92.42 m³                              | 54.37 m³ |          |
| A1           | Shotcrete, 1 layer(s), t = 44.0 cm, C2                     | 18.52 m³                              | 10.89 m³ |          |
|              | Grouting beyond 10 kg per linear met<br>11.00 kg/LM tunnel | 18.70 kg                              | 11.00 kg |          |
|              | Shotcrete, 1 layer(s), t = 14.0 cm, C30/35                 |                                       |          | 3.21 m³  |
|              | Grouting beyond 10 kg per linear met<br>12.00 kg/LM tunnel | 20.40 kg                              | 12.00 kg |          |

Figure 33: Table output on drawing – Grouting

#### 4.2 SETTING sheet

Default values such as:

- Layer names to be used in the templated drawing
- Hatch colors
- Vertical location of plan view, tables etc. on drawings
- Default values for steel ribs and wire mesh
- Text sizes
- Table column width

can be amended on this sheet

#### 4.3 TEXT sheet

Standard text in English and German is defined on the TEXT sheet for the labeling of cross-sections and tables. The standard text can be adapted to suit the specific project. However, no rows or columns may be inserted or deleted.

The variables shown in Figure 1 can be inserted according to following rules:

For example using the values taken from Error! Reference source not found.

| cWM1T | = | AQ50 | <br>area A1, mountain side without steel ribs, wire mesh type   |
|-------|---|------|-----------------------------------------------------------------|
| iWM1N | = | 2    | <br>area A1, mountain side without steel ribs, number of layers |

and following text (see for example sheet TEXT, cell B340)

Wire mesh at mountain side without steel ribs\type #cWM1T#, #iWM1N# layer(s)

will results in

%%c

Wire mesh at mountain side without steel ribs

type AQ50, 2 layer(s)

to be plotted on drawing based on notation shown below:

| -           |          |       |        |
|-------------|----------|-------|--------|
| <br>Autocad | notation | for Ø | symbol |

| \                                   |  |
|-------------------------------------|--|
| <mark>#</mark> iRBD1 <mark>#</mark> |  |

- ... a backslash causes a line break
  ... variables enclosed on both sides with # can be imported into text.
  - a variable starting with lower case i is deemed to be an integer value
- a variable starting with lower case c is deemed to be a charcter string (text)
- all other variables are deemed to be of type real value with default format "0.00" (2 decimal places).

**#**RBL1**#** ... real value with default format "0.00".

#RBL1:0.000<mark>#</mark> ... real value with format "0.000"

If a variable referres to a drop down menu like cRBT1, then the corresponding text is defined on the MAIN\_CYCLIC sheet.

#### 4.4 DROP-DOWN sheet

This sheet defines the dropdown menu for the support measures such as rock bolts and steel rib types in English or German.

### 4.5 MENU sheet

The text (English or German) displayed on the MAIN\_TBM sheet is defined on the MENU sheet.